## Bestellablauf auf Starticket

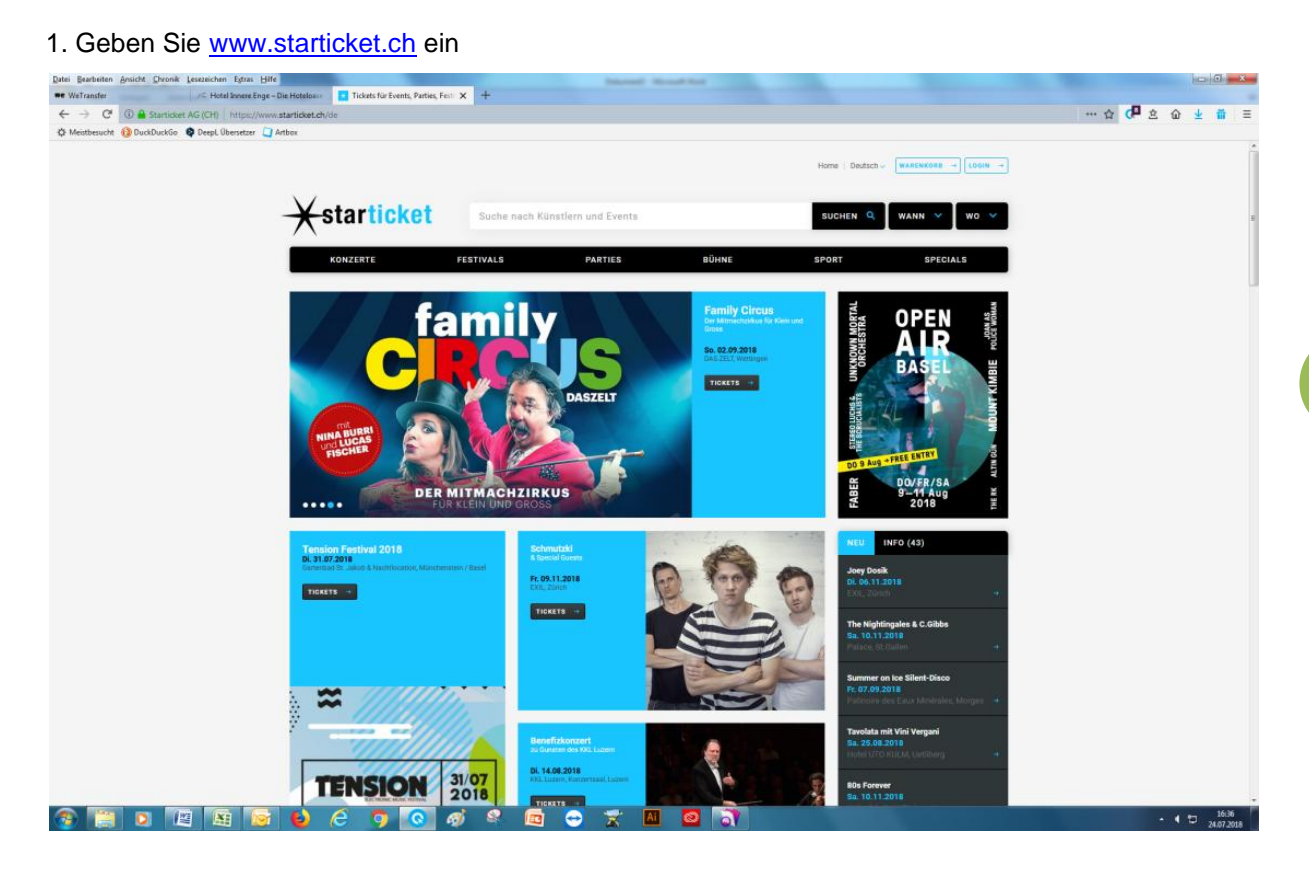

2. Geben Sie im oberen weissen Feld den Namen des Musikers/der Band ein und drücken dann auf suchen

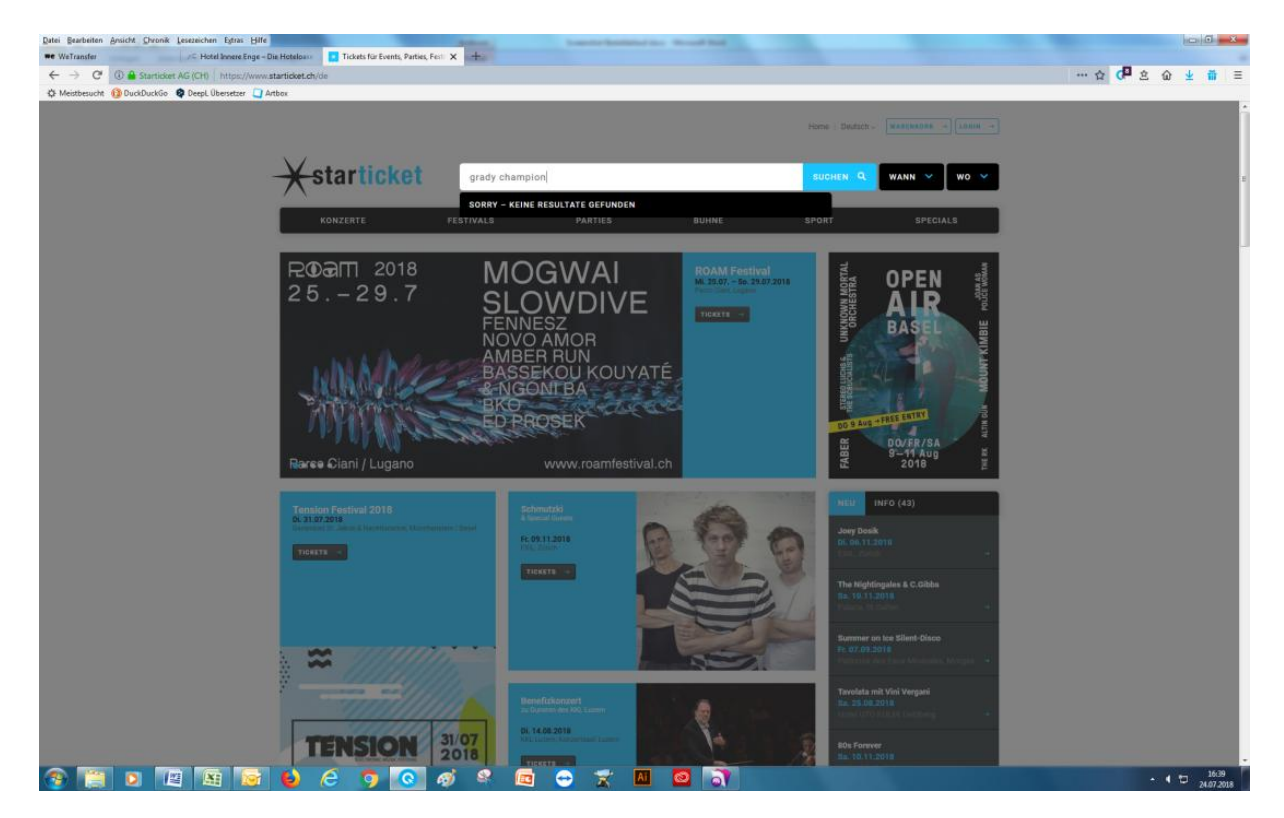

- 3. Wählen Sie das Datum, an dem Sie das Konzert besuchen möchten
- 4. Wählen Sie Ihren Sitzplatz und geben Sie bei Option (blauer Balken) Member ein!

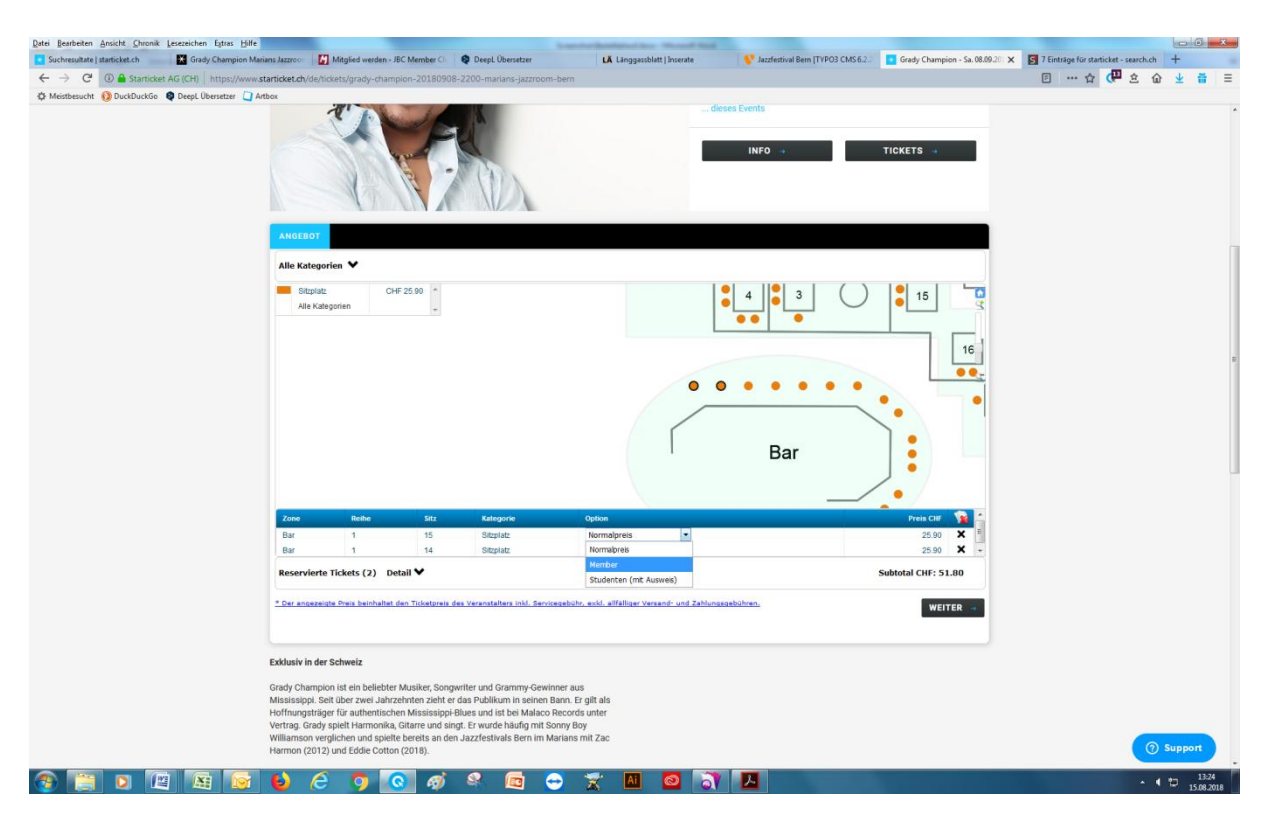

5. Geben Sie beim Code Ihre Membernummer ein und bestätigen dann mit ok!

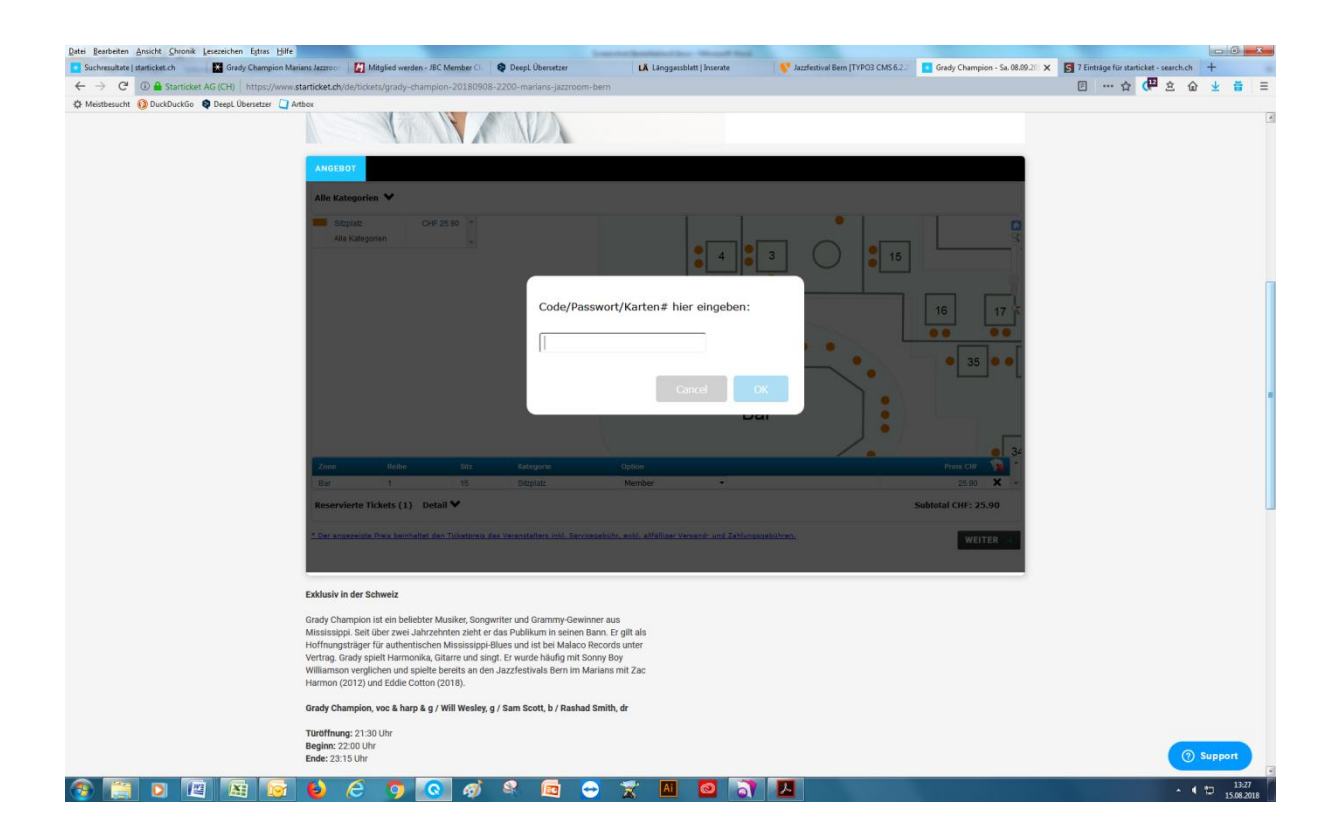

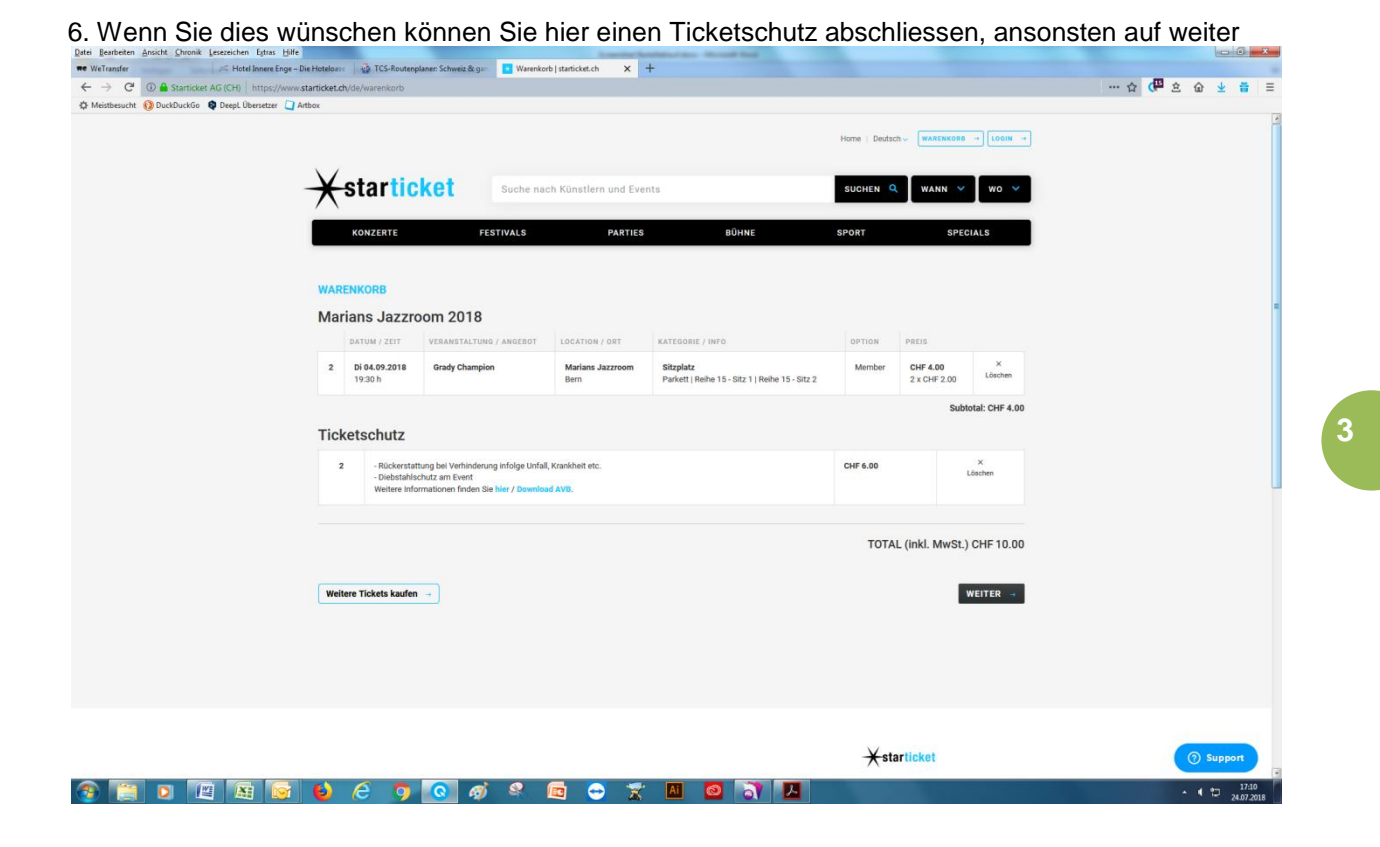

9. Loggen Sie sich hier ein. Falls Sie noch kein Konto haben bitte bei Neukunde eines erstellen.

| ee WeTransfer ↓ Hotel bloeve Enge - Die Hotelsonn ↓ TCS-Routerplacer Schweiz & go   ← → C* ① ▲ Starticket AG (CH) https://shopstarticket.dk/Ologin.asp?weiter=basket&tp=2&dywrD   ♦ Meisthesucht ② DeceDuckGo © DeceUberster ○ Artice | contro x +<br>=08tang=D8atyle=D-t8tembedded=0                        | ☆ ( <sup>1</sup> 2 ☆ ☆ ★ # = |
|----------------------------------------------------------------------------------------------------|----------------------------------------------------------------------|------------------------------|
| <del>X</del> starticket                                                                                                    | WARENKORB KONTO LIFER-UND ZARLUNGSOPTIONEN BEZARLEN BESTÄTTGUNG      |                              |
|                                                                                                    | Login Konto                                                          |                              |
|                                                                                                    | 8 E-Mail-Adresse                                                     |                              |
|                                                                                                    | Passwort                                                             |                              |
|                                                                                                    | WEITER -                                                             |                              |
|                                                                                                    | MIT FACEBOOK ANMELDEN -+                                             |                              |
|                                                                                                    | Mit ihrer Anneklung erkliken Sie sich mit unseren AGB einverstanden. |                              |
|                                                                                                    | Ich bin Neukunde und habe noch kein Konto                            |                              |
|                                                                                                    | Ich habe mein Passwort vergessen                                     |                              |
|                                                                                                    |                                                                      |                              |
|                                                                                                    |                                                                      |                              |
|                                                                                                    |                                                                      |                              |
|                                                                                                    |                                                                      |                              |
| https://shop.starticket.ch/@customer.aspTtp=2&ffyer(D=0⟨=D&ct)/e=0=0&embedded=0                                                                                                    |                                                                      |                              |
| 🐵 🧮 D 🖳 📓 🖬 🖬 🌔 🤌 🥵 🤿                                                                                                    | a 🖻 🗢 🕱 🖻 🧧 🔭 📕                                                      | ▲ (*) 17:11<br>24.07.2018    |

10. Nun können Sie Ihre Bestellung abschliessen

haitan Anricht Chennik Laravaichan Extrar

Achtung: Sie könnten pro Show 2 Tickets bestellen. Wenn Sie für weitere Shows reservieren möchten dann bitte bei diesem Schritt unten links auf das blaue Feld gehen:

Weitere Tickets kaufen!

Wenn Sie für einen anderen Member Tickets kaufen möchten benötigen Sie dessen Membernummer!

| ③ A Starticket AG (CH) http://www.starticket.ag///http://www.starticket.ag///http://wwwwww.starticket.ag///http://www.starticket.ag///http://www.starticket.ag///http://www.starticket.ag///http://www.starticket.ag///http://www.starticket.ag///http://www.starticket.ag///http://www.starticket.ag///http://wwww.starticket.ag///http://www.starticket.ag///http://www.starticket.ag////////////http://wwwwwwwwwwwwwwwwwwwwwwwwwwwwwwwwww | s://www.starticket.ch/o | de/warenkorb       |                         |                      |                                               |              |                |                | ··· ☆ 🖓 초 ŵ ± 🖶 🗏 |
|----------------------------------------------------------------------------------------------------|-------------------------|--------------------|-------------------------|----------------------|-----------------------------------------------|--------------|----------------|----------------|-------------------|
| : 🚺 DuckDuckGo 🛿 DeepL Überset                                                                                                    | ter 📮 Artbox            |                    |                         |                      |                                               |              |                |                | -                 |
|                                                                                                    |                         |                    |                         |                      |                                               | Home   Deuts | Ch - WARENKORD |                |                   |
|                                                                                                    | ¥s                      | tartic             | ket Suche nac           | h Künstlern und Even | ts                                            | SUCHEN       | WANN Y         | wo 💌           |                   |
|                                                                                                    | <u>^</u>                |                    |                         |                      |                                               |              |                |                |                   |
|                                                                                                    |                         | KONZERTE           | FESTIVALS               | PARTIES              | BÜHNE                                         | SPORT        | SPEC           | IALS           |                   |
|                                                                                                    |                         |                    |                         |                      |                                               |              |                |                |                   |
|                                                                                                    | WAREN                   | NKORB              |                         |                      |                                               |              |                |                | F                 |
|                                                                                                    | IVICIT                  | DATUM / ZEIT       | VERANSTALTUNG / ANGEBOT | LOCATION / ORT       | KATEGORIE / INFO                              | OPTION       | PREIS          |                |                   |
|                                                                                                    | 2                       | Di 04.09.2018      | Grady Champion          | Marians Jazzroom     | Sitzplatz                                     | Member       | CHF 4.00       | X              |                   |
|                                                                                                    |                         | 19:30 h            |                         | Bern                 | Parkett   Reihe 5 - Sitz 1   Reihe 5 - Sitz 2 |              | 2 x CHF 2.00   |                |                   |
|                                                                                                    | Ticke                   | techutz            |                         |                      |                                               |              | Subi           | otal: CHF 4.00 |                   |
|                                                                                                    | Ticket                  | schutz hiszufilano |                         |                      |                                               |              |                |                |                   |
|                                                                                                    |                         | and mitologen      |                         |                      |                                               |              |                |                |                   |
|                                                                                                    |                         |                    |                         |                      |                                               | тот          | AL (inkl. MwSt | ) CHF 4.00     |                   |
|                                                                                                    |                         |                    |                         |                      |                                               |              |                |                |                   |
|                                                                                                    | Weiter                  | e Tickets kaufen   | -                       |                      |                                               |              |                | NEITER 😐       |                   |
|                                                                                                    |                         |                    |                         |                      |                                               |              |                |                |                   |
|                                                                                                    |                         |                    |                         |                      |                                               |              |                |                |                   |
|                                                                                                    |                         |                    |                         |                      |                                               |              |                |                |                   |
|                                                                                                    |                         |                    |                         |                      |                                               |              |                |                |                   |
|                                                                                                    |                         |                    |                         |                      |                                               | Yet          | articket       |                |                   |
|                                                                                                    |                         |                    |                         |                      |                                               | <b>\</b> 31  | articket       |                |                   |